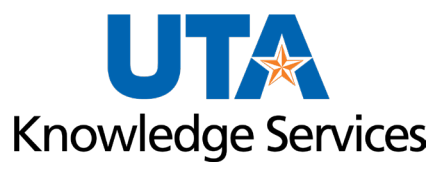

# Enterprise Performance Management (EPM) Department Forecasting Training Guide

# Table of Contents

| Monthly Forecasting Process<br>Access the Departmental Entry Form<br>Select Forecast Methods and Launch Business Rule<br>Review and Refine Forecast Using Historical and Account-Level Data | 1<br>1<br>1 |
|----------------------------------------------------------------------------------------------------|-------------|
| Using the Forecast Workspace                                                                                                    | 2           |
| Getting Started<br>Browser Requirement<br>Login to EPM                                                                                                    | 2<br>2<br>2 |
| Navigation                                                                                                    |             |
| Form Navigation<br>Member Selector<br>Search Page Icon                                                                                                    | 4<br>4<br>5 |
| Forecasting Form Overview<br>Downloading Forms to Excel                                                                                                    | 6           |
| Forecast Entry                                                                                                    | 7           |
| Forecast Reports<br>5 Year Actuals Report (Dept)                                                                                                    |             |
| Forecast Actuals by Month for Selected Year (Dept)<br>5 Year Actuals by GL Account (Dept)                                                                                                   |             |
| Forecast Copy – Snapshot for All Months (Dept)                                                                                                    |             |
| Contacts and Resources                                                                                                    | 20          |
| Budgets, Planning and Analysis Resources                                                                                                    |             |
| Knowledge Services Training                                                                                                    |             |

# **Department Forecast Overview**

Enterprise Performance Management's (EPM) Forecasting enables data-driven decision-making for executives and academics.

Forecasting is a tool intended for colleges and support unit users to aid in preparing a projection for the current year using monthly actuals directly from UT Share. These actuals are summarized for all budgeted and non-budgeted cost centers, plus projects, by unit. The forecast is generated at the "R" and "B" account levels for revenue and expenses, with additional account group breakouts for different tuition and fee types. This tool makes it easy to prepare a forecast by providing easy access to the necessary financial data.

## **Monthly Forecasting Process**

### Access the Departmental Entry Form

At the beginning of each month, navigate to the Departmental Entry Form and select the appropriate cost center unit once the actuals for the prior month have been finalized and are available. This ensures that you are working with the most up-to-date financial data for accurate forecasting.

## Select Forecast Methods and Launch Business Rule

Choose the appropriate forecast methods for each account group based on the updated actuals. After selecting the methods, save your changes and launch the associated business rule to stage the forecast, ensuring that the current year's actuals are used to project future values accurately.

## **Review and Refine Forecast Using Historical and Account-Level Data**

Utilize the provided historical and account-level forecast reports to evaluate your unit's annual projection. In addition, compare your forecast to the unit's budget found in the last column of the form. Based on this review, adjust the forecast methods and make any necessary changes or additions to refine your forecast, ensuring it reflects realistic projections for the remainder of the year.

# **Using the Forecast Workspace**

# **Getting Started**

### Browser Requirement

- EPM is compatible with Mozilla Firefox and Google Chrome.
- Do not use Internet Explorer or Safari.
- You must enable popups.

## Login to EPM

• Navigate to the UTA Apps page

(myapps.uta.edu).

- Click on the Oracle EPM icon.
- Click the checkbox towards the bottom of the page for "I agree to terms and conditions". You may need to scroll down.
- Use the "Company Sign In" button to login with your UTA email and NetID password.

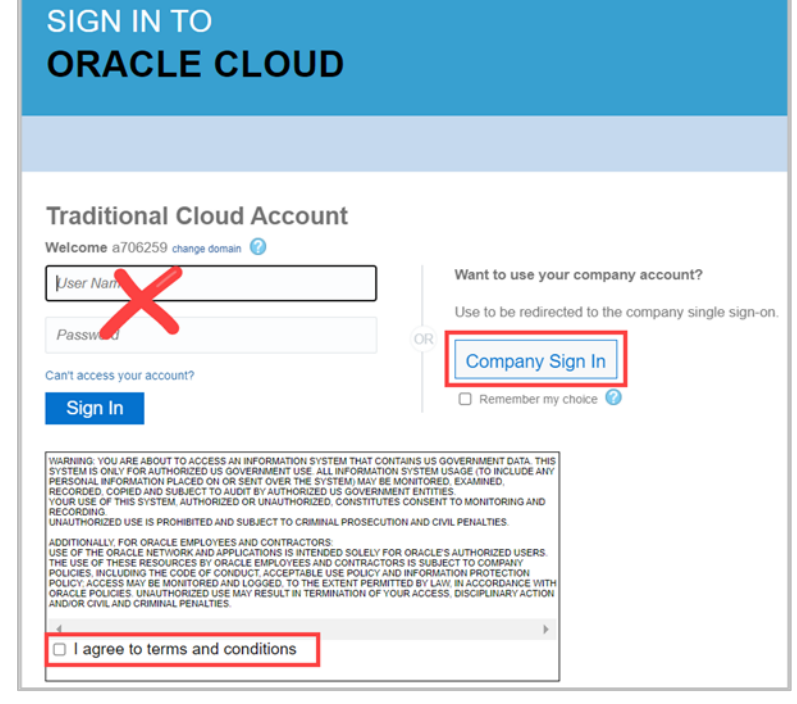

Oracle EPM

## Navigation

- 1. Starting from the EPM UTA Dept User Homepage, select the four dots that make up the square menu. This can be found at the top far right of the EPM homepage.
- 2. Under Navigation Flows, select the option for UTA Forecast. This is what will take you to the Forecast Homepage.

|                        | â 🕏 🚼                                                                  |
|------------------------|------------------------------------------------------------------------|
|                        | Navigation Flows                                                       |
|                        | Allocation Default                                                     |
|                        | UTA - Budget Office and System Admi<br>UTA - Forecast<br>UTA_DEPT USER |
| Departmental<br>Budget | Tools                                                                  |

Using the four dots will allow you to toggle between the EPM homepage used to prepare our budget for the next fiscal year and Forecasting, enabling you to make data-driven decision-making when it comes to revenue and expenses.

- 3. Select the Forecast Process Tile
- 4. Click the Departmental Forecast Tile.

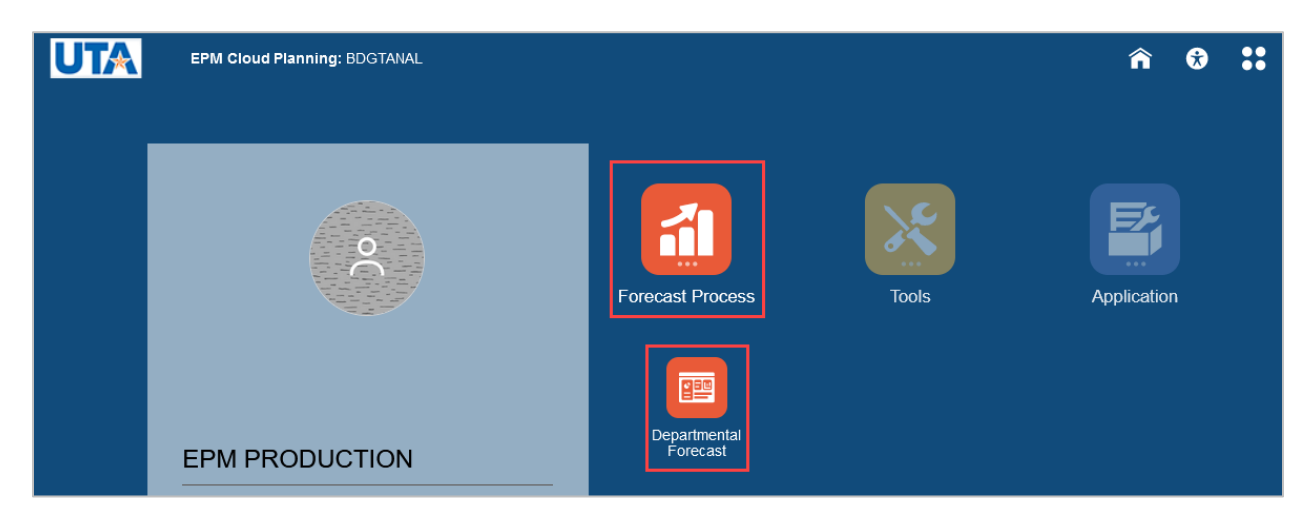

| EPM Cloud Planning: B                      | BDGTANAL                  |                        |                |                    |                |                       | Â                 | •         | brooklyn     | .cotten@uta.edu <del>v</del> |
|--------------------------------------------|---------------------------|------------------------|----------------|--------------------|----------------|-----------------------|-------------------|-----------|--------------|------------------------------|
|                                            |                           |                        | Departme       | ental<br>ist       |                |                       |                   |           |              |                              |
|                                            |                           |                        | -              | -                  |                |                       |                   |           |              |                              |
| Departmental Forecast Entry 15 Year Active | tuals Report (Dept) 🛛 🕅 F | orecast Actuals by Mor | nth for 🔟 5    | Year Actuals by GI | Account ( 🔟 Fo | orecast Copy - Snapsh | ot for A          |           |              |                              |
|                                            |                           |                        |                |                    |                |                       |                   |           |              |                              |
| Departmental Forecast Entry                | 9                         |                        |                |                    |                |                       |                   | mO,       | Actions -    | <u>Save</u> <u>R</u> efresh  |
| Cost Center<br>PRESIDENT_DEPT-F            |                           |                        |                |                    |                |                       |                   |           | / 0          | <u>D</u> ata F <u>o</u> rmat |
|                                            | FY 2024                   | FY 2024                | FY 2021        | FY 2022            | FY 2023        | FY 2024               |                   |           | FY 2024      | FY 2024                      |
|                                            | Forecast                  | Forecast               | Actuals        | Actuals            | Actuals        | Actuals               |                   |           | Forecast     | Forecast                     |
|                                            | Central Method            | Seeding     Process    | Forecast Total | Forecast Total     | Forecast Total | Seeded Total          | Seeded (<br>Month | Open<br>s | Seeded Total | Fcst Adj                     |
|                                            | BegBalance                | BegBalance             | YearTotal      | YearTotal          | YearTotal      | YearTotal             | YearTo            | tal       | YearTotal    | YearTotal                    |
| R1001 - Exemptions - Fcst Input            | Time Series Rate          | Time Series Rate       |                |                    |                |                       |                   |           |              |                              |
| R1002 - Statutory Tuition - Fcst Input     | Time Series Rate          | Time Series Rate       |                |                    |                |                       |                   |           |              |                              |
| R1003 - Designated Tuition - Fcst Input    | Time Series Rate          | Time Series Rate       |                |                    |                |                       |                   |           |              |                              |
| R1004 - Accel Prog Tuition - Fcst Input    | Time Series Rate          | Time Series Rate       |                |                    |                |                       |                   |           |              |                              |
| R1005 - Diff Tuition-Other - Fcst Input    | Time Series Rate          | Time Series Rate       |                |                    |                |                       |                   |           |              |                              |
| R1006 - MANDATORY - Fcst Input             | Time Series Rate          | Time Series Rate       |                |                    |                |                       |                   |           |              |                              |

**NOTE:** This will take you directly to the Department Forecast Entry Form.

## **Form Navigation**

### Member Selector

1. Click on the blue Cost Center title.

| Departmental Forecast Entry                | 5 Year Actuals Report (Dept) |
|--------------------------------------------|------------------------------|
| Departmental Forecas                       | t Entry 🕚                    |
| Cost Center<br>GOVERNMENT RELATIONS_DEPT-F |                              |

- 2. The Select a Member page will display. On this page you can select the desired cost center unit. You can either type in the unit name or select it from the UTA FORECAST without TOP-SIDE list. Click on it to select it (blue check mark)
- 3. Once the desired unit is found, click on it. The blue check mark indicates that it has been selected.
- 4. Click OK.

| Select a Member                          |                                            |               | <b>1</b> 6                                                                                                    | <u>O</u> K Cance <u>l</u> |
|------------------------------------------|--------------------------------------------|---------------|----------------------------------------------------------------------------------------------------|---------------------------|
| Cost Center<br>"VP MKTING MSNG ENGMNT_DE | PT-F.UTA FORECAST without TOP-SIDE(Shared) |               |                                                                                                    |                           |
| Search Cost Center                       |                                            |               |                                                                                                    | \$                        |
| Cost Center<br>Cost Center               | UTA FORECAST<br>UTA FORECAST               | E             | VP MKTING MSNG<br>ENGMNT_DEPT                                                                                                    | ,                         |
| UTA FORECAST<br>UTA FORECAST             | UTA FORECAST without TO                    | It TOP-SIDE   | VP DEVELOPMENT_DEPT-F.UT<br>F<br>UNIVERSITY<br>ADVANCEMENT_DEPT<br>DEAN OF CAPPA_DEPT-F.UTA<br>DEAN OF CAPPA_DEPT-F.UTA<br>FORECAS | A<br>FO                   |
| Members Cost Ce                          | enter > UTA FORECAST > UTA FORECAST wit    | hout TOP-SIDE | *                                                                                                    |                           |

5. The Cost Center title box will turn yellow. Click the Go Arrow to refresh the page to the new cost center unit.

| Departmental Forecast Entry 0                                                  | <u> </u>    | <u>A</u> cti                                                                                                    | ons 🔻 | <u>S</u> ave | <u>R</u> efresh |
|--------------------------------------------------------------------------------|-------------|----------------------------------------------------------------------------------------------------|-------|--------------|-----------------|
| Cost Center<br>[UTA FORECAST without TOP-SIDE].[VP MKTING MSNG ENGMNT_DEPT-F]: | <b>&gt;</b> | and the second second sec | ¢     | <u>D</u> ata | F <u>o</u> rmat |

### Search Page Icon

- 1. Click on the magnifying glass icon.
- 2. Enter search parameter.
- 3. Line will be highlighted.

|      |       |       |   |   | <b>B</b> |
|------|-------|-------|---|---|----------|
| Find |       |       | + | + | ×        |
| ÷    | SMART | CONHI |   |   | _        |

| B4000 - Maintenance & Operations - Budget Input | Prior Year Actuals + HEPI | 253,588,402 |
|-------------------------------------------------|---------------------------|-------------|
|                                                 |                           |             |

NOTE: This function allows for text and/or numbers search only on the displayed form.

# **Forecasting Form Overview**

The forms inside the EPM Forecast are cloud service pages modeled after an Excel worksheet that are used to view, enter, and update forecast data.

Different cell colors in a data form indicate the following:

- White: Data was entered or changed in a cell and saved.
- Yellow: Data was entered or changed in a cell, but not saved.
- Gray: Data cannot be edited or changed, read-only cells.
- Comments: A triangle in the upper-right corner of a cell indicates that a comment is in the cell.

| Seeded Total | Fcst Adj    | Forecast Total |
|--------------|-------------|----------------|
| YearTotal    | + YearTotal | YearTotal      |
| White Cell   |             |                |
| 0            | 45,000      | Yellow Cell    |
| 912,187      | 12,000      | 917,187        |
| Grey Cell    |             |                |
| 945,657      | 50,000      | 995,657        |
| 734,674      | Comp        | 734,674        |
| 48,790       | Comm        | 48,790         |

## **Downloading Forms to Excel**

EPM allows you to download any of the forms to an Excel spreadsheet.

- 1. Once on the desired form click the Actions button found in the top right.
- 2. Select the option "Spreadsheet Export" from the actions list.

| Departmental Forecast Enti                  | ry 📵                             |                    |                |            |                                | 6 <sup>ma</sup> | <br>Actions | • <u>S</u> av | e <u>R</u> efresh  |
|---------------------------------------------|----------------------------------|--------------------|----------------|------------|--------------------------------|-----------------|-------------|---------------|--------------------|
| Cost Center<br>VP MKTING MSNG ENGMNT_DEPT-F |                                  |                    |                |            | Adjust                         |                 | 1           | <u>D</u> a1   | ta F <u>o</u> rmat |
|                                             | FY 2023                          | FY 2023            | FY 2020        | +4         | Comments<br>Supporting Detail  |                 |             |               | FY 2023            |
|                                             | Forecast                         | Forecast           | Actuals        | <b>©</b> ] | Change History                 |                 |             |               | Forecas            |
|                                             | Central Method                   | Seeding<br>Process | Forecast Total |            | Attachments                    |                 |             | )pen<br>s     | Seeded To          |
|                                             | BegBalance                       | BegBalance         | YearTotal      | 1          | Lock/Unlock Cells              |                 |             | al            |                    |
| R1001 - Exemptions - Fcst Input             | Prior Year Actuals + Custom Rate | 1                  |                | 1          | Analyze                        |                 |             |               |                    |
| R1002 - Statutory Tuition - Fcst Input      | Prior Year Actuals + Custom Rate | -1                 |                |            | New Ad Hoc Grid                |                 |             |               |                    |
| R1003 - Designated Tuition - Fost Input     | Prior Year Actuals + Custom Rate |                    |                |            | Show Reasons for Read-Only Cel | Is              |             |               | >                  |
| <                                           |                                  |                    |                |            | Spreadsheet Export             |                 |             |               | )                  |

## **EPM Department Forecasting Guide**

3. Click Export.

The spreadsheet can now be found in your downloads folder.

| Spreadsheet Export                         | Export Close |
|--------------------------------------------|--------------|
| Click on the export button for spreadsheet | export       |

# **Forecast Entry**

The forecast seeding process enables users to establish their preferred forecasting method for specific budgeted accounts. This generates a forecasted estimate for open periods in the current fiscal year. Once the periods have been closed, the actual data is then loaded from UT Share to replace previous forecast calculations.

The first column of the entry form below shows the Central Method forecasting methods. These are the Budget Office selections for each account group and is there for informational purposes only. However, you may copy and paste the Central Method selection(s) for some or all of the account groups to the Fcst Method column, if desired. See directions below.

1. Use the <u>Member Selector</u> to choose the desired department.

| 2. | From the Departmental Forecast Entry form, select the 🛄 Plus              |
|----|---------------------------------------------------------------------------|
|    | Icon in the Seeding Process titled cell. This opens the cells used to set |
|    | your preferred seeding method.                                            |

| Departmental Forecast Entry 0               |                                  |             |               |             | E C                | Actions <b>v</b> | <u>S</u> ave <u>R</u> efresh |
|---------------------------------------------|----------------------------------|-------------|---------------|-------------|--------------------|------------------|------------------------------|
| Cost Center<br>VP MKTING MSNG ENGMNT_DEPT-F |                                  |             |               |             |                    | / 0              | <u>D</u> ata F <u>o</u> rmat |
|                                             | FY 2023                          |             | FY 2          | 023         |                    | FY 2020          | FY 2021                      |
|                                             | Forecast                         |             | Fore          | Actuals     | Actuals            |                  |                              |
|                                             | Central Method                   | Fcst Method | HEPI_RatePull | Custom Rate | Seeding<br>Process | Forecast Total   | Forecast Total               |
|                                             | BegBalance                       | BegBalance  | BegBalance    | BegBalance  | BegBalance         | YearTotal        | YearTotal                    |
| R1001 - Exemptions - Fcst Input             | 3 Year Avg                       |             |               |             |                    |                  |                              |
| R1002 - Statutory Tuition - Fcst Input      | Prior Year Actuals + Custom Rate |             |               |             |                    |                  |                              |
| R1003 - Designated Tuition - Fcst Input     | Manual                           |             |               |             |                    |                  |                              |
| R1004 - Accel Prog Tuition - Fcst Input     | 3 Year Avg                       |             |               |             |                    |                  |                              |
| R1005 - Diff Tuition-Other - Fcst Input     | 3 Year Avg                       |             |               |             |                    |                  |                              |
| R1006 - MANDATORY - Fcst Input              | 3 Year Avg                       |             |               |             |                    | -30              |                              |
| R1007 - PROGRAM-LAB FEES - Fcst Input       | 3 Year Avg                       |             |               |             |                    |                  |                              |
| R1008 - OPTIONAL FEES - Fcst Input          | 3 Year Avg                       |             |               |             |                    |                  |                              |

| FY 2023            |  |
|--------------------|--|
| Forecast           |  |
| Seeding<br>Process |  |
| BegBalance         |  |

3. Once open, select a cell from the Fcst Method column to generate the dropdown menu of forecasting methods.

| Departmental Forecast Entry 0                       |                   |             |      |                                  |   |               |                |                |              |                       |
|-----------------------------------------------------|-------------------|-------------|------|----------------------------------|---|---------------|----------------|----------------|--------------|-----------------------|
| Cost Center<br>PRESIDENT_DEPT-F                     |                   |             |      |                                  |   |               |                |                |              |                       |
|                                                     | FY 2024           |             |      | FY 2024                          |   | FY 2021       | FY 2022        | FY 2023        | FY 2024      |                       |
|                                                     | Forecast          |             |      | Entries                          | × | Actuals       | Actuals        | Actuals        | Actuals      |                       |
|                                                     | Central<br>Method | Fcst Method | HEPI | Search                           |   | orecast Total | Forecast Total | Forecast Total | Seeded Total | Seeded Open<br>Months |
|                                                     | BegBalance        | BegBalance  | BegB | Name                             |   | YearTotal     | YearTotal      | YearTotal      | YearTotal    | YearTotal             |
| R1001 - Exemptions - Fcst Input                     | Time Series Rate  | •           | 1    | Time Series Rate                 |   |               |                |                |              |                       |
| R1002 - Statutory Tuition - Fcst Input              | Time Series Rate  |             |      |                                  |   |               |                |                |              |                       |
| R1003 - Designated Tuition - Fcst Input             | Time Series Rate  |             |      | 3 Year Avg                       |   |               |                |                |              |                       |
| R1004 - Accel Prog Tuition - Fcst Input             | Time Series Rate  |             |      | Prior Year Actuals + HEPI        |   |               |                |                |              |                       |
| R1005 - Diff Tuition-Other - Fcst Input             | Time Series Rate  |             |      |                                  |   |               |                |                |              |                       |
| R1006 - MANDATORY - Fcst Input                      | Time Series Rate  |             |      | Prior Year Actuals + Custom Rate |   |               |                |                |              |                       |
| R1007 - PROGRAM-LAB FEES - Fcst Input               | Time Series Rate  |             |      | Manual                           |   |               |                |                |              |                       |
| R1008 - OPTIONAL FEES - Fcst Input                  | Time Series Rate  |             |      |                                  |   |               |                |                |              |                       |
| R1009 - TUITION DISCOUNTING - Fcst Input            | Manual            |             |      |                                  |   |               |                |                |              |                       |
| R1100 - Sponsored Programs - Budget Input           | Time Series Rate  |             |      |                                  |   |               |                |                |              |                       |
| R1200 - Net Sales Services Education - Budget Input | Time Series Rate  |             |      |                                  |   |               |                |                |              |                       |

The drop-down list shows all the forecasting methods set up by the Budget Office.

"Time Series Rate" calculates a forecast estimate for each open month based on • that month's prior year actuals multiplied by the rate of increase/decrease for the current year YTD closed month actuals vs prior year YTD closed month actuals. Thus, the Time Series Rate is based on the YTD closed month trend vs the prior year. This calculated rate will be displayed automatically in the Custom Rate column.

| Cost Center<br>PRESIDENT_DEPT-F                   |                   |                  |               |             |                    |                |
|---------------------------------------------------|-------------------|------------------|---------------|-------------|--------------------|----------------|
|                                                   | FY 2024           |                  | FY 2          | 2024        |                    | FY 2021        |
|                                                   | Forecast          |                  | Fore          | ecast       |                    | Actuals        |
|                                                   | Central<br>Method | Fcst Method      | HEPI_RatePull | Custom Rate | Seeding<br>Process | Forecast Total |
|                                                   | BegBalance        | BegBalance       | BegBalance    | BegBalance  | BegBalance         | YearTotal      |
| Forecasted Revenue                                |                   |                  |               |             |                    | 2,970,051      |
| B2100 - TA Salaries - Fcst Input                  | Time Series Rate  | 3 Year Avg       |               |             | 3 Year Avg         |                |
| B3000 - Staff Benefits - Fcst Input               | Time Series Rate  | Time Series Rate |               | 8.16        | Time Series Rate   | 212,188        |
| B4000 - Maintenance & Operations - Budget Input   | Time Series Rate  | Time Series Rate |               | 36.13       | Time Series Rate   | 355,827        |
| B4100 - Travel - Budget Input                     | Time Series Rate  | Time Series Rate |               | 96.68       | Time Series Rate   | 3,357          |
| B4200 - Utilities Expense - Budget Input          | Time Series Rate  | Time Series Rate |               |             | Time Series Rate   |                |
| B4300 - Scholarships & Fellowships - Budget Input | Time Series Rate  | Time Series Rate |               |             | Time Series Rate   |                |
| B4400 - Capital - Budget Input                    | Time Series Rate  | Time Series Rate |               |             | Time Series Rate   |                |

Departmental Forecast Entry

• "3 Year Avg" calculates a forecast estimate for open month based on that month's actuals average of the past 3 years.

**NOTE:** You can find the prior three fiscal years listed on the Departmental Forecast Entry form following the Seeding Process columns. In addition, the 5 Years Actuals Report (Dept), Forecast Actuals by Month for Selected Year (Dept), and the 5 Years Actuals by GL Account (Dept) reports can also be used for forecasting analysis.

#### Departmental Forecast Entry

| Cost Center<br>PRESIDENT_DEPT-F          |                   |             |               |             |                    |                |                |                |  |
|------------------------------------------|-------------------|-------------|---------------|-------------|--------------------|----------------|----------------|----------------|--|
|                                          |                   | FY 2021     | FY 2022       | FY 2023     |                    |                |                |                |  |
|                                          | Forecast          |             | Fore          | cast        |                    | Actuals        | Actuals        | Actuals        |  |
|                                          | Central<br>Method | Fcst Method | HEPI_RatePull | Custom Rate | Seeding<br>Process | Forecast Total | Forecast Total | Forecast Total |  |
|                                          | BegBalance        | BegBalance  | BegBalance    | BegBalance  | BegBalance         | YearTotal      | YearTotal      | YearTotal      |  |
| Forecasted Revenue                       |                   |             |               |             |                    | 2,970,051      | 17,352,048     | 19,741,578     |  |
| B1000 - A&P Salaries - Fcst Input        | Time Series Rate  | 3 Year Avg  |               |             | 3 Year Avg         | 1,140,166      | 1,100,491      | 1,257,576      |  |
| B1100 - Classified Salaries - Fcst Input | Time Series Rate  | 3 Year Avg  |               |             | 3 Year Avg         | 57,866         | 63,840         | 61,851         |  |
| B1200 - Wages Expense - Fcst Input       | Time Series Rate  | 3 Year Avg  |               |             | 3 Year Avg         |                |                |                |  |
| B1210 - Student Wages - Fcst Input       | Time Series Rate  | 3 Year Avg  |               |             | 3 Year Avg         |                |                | 754            |  |
| B2000 - Faculty Salaries - Fcst Input    | Time Series Rate  | 3 Year Avg  |               |             | 3 Year Avg         |                |                |                |  |
| B2100 - TA Salaries - Fcst Input         | Time Series Rate  | 3 Year Avg  |               |             | 3 Year Avg         |                |                |                |  |

 "Prior Year Actuals + HEPI" calculates a forecast estimate for each open month based on that month's prior fiscal year actuals amount plus the HEPI rate found in the HEPI\_RatePull column multiplied by the prior year amount. The HEPI rate must be set up by the Budget Office for it to correctly calculate the Forecast Year total. Blank HEPI rate cells will result in the forecast total being set to the prior fiscal year month amounts.

| Departmental Forecast Entry 1               |                                  |                           |               |             |                           |  |  |  |
|---------------------------------------------|----------------------------------|---------------------------|---------------|-------------|---------------------------|--|--|--|
| Cost Center<br>VP MKTING MSNG ENGMNT_DEPT-F |                                  |                           |               |             |                           |  |  |  |
|                                             | FY 2023                          |                           | FY 20         | 023         |                           |  |  |  |
|                                             | Forecast                         | Forecast                  |               |             |                           |  |  |  |
|                                             | Central Method                   | Fcst Method               | HEPI_RatePull | Custom Rate | Seeding Process           |  |  |  |
|                                             | BegBalance                       | BegBalance                | BegBalance    | BegBalance  | BegBalance                |  |  |  |
| B1000 - A&P Salaries - Fcst Input           | Prior Year Actuals + Custom Rate | Prior Year Actuals + HEPI | 4.5           |             | Prior Year Actuals + HEPI |  |  |  |
| B1100 - Classified Salaries - Fcst Input    | Prior Year Actuals + Custom Rate |                           |               | J           |                           |  |  |  |
| B1200 - Wages Expense - Fcst Input          | Prior Year Actuals + Custom Rate |                           |               |             |                           |  |  |  |
| B1210 - Student Wages - Fcst Input          | Prior Year Actuals + Custom Rate |                           |               |             |                           |  |  |  |
| B2000 - Faculty Salaries - Fcst Input       | Prior Year Actuals + Custom Rate |                           |               |             |                           |  |  |  |
| B2100 - TA Salaries - Fcst Input            | Prior Year Actuals + Custom Rate |                           |               |             |                           |  |  |  |
| B3000 - Staff Benefits - Fcst Input         | Prior Year Actuals + Custom Rate |                           |               |             |                           |  |  |  |

• "Prior Year Actuals + Custom Rate" calculates a forecast estimate for each open month based on that month's prior fiscal year actuals amount plus the custom rate multiplied by the prior year amount where the rate is set by the department user.

| Departmental Forecast Entry 0                    |                                  |                                  |               |             |                                  |
|--------------------------------------------------|----------------------------------|----------------------------------|---------------|-------------|----------------------------------|
| Cost Center<br>VP MKTING MSNG ENGMNT_DEPT-F      |                                  |                                  |               |             |                                  |
|                                                  | FY 2023                          |                                  | FY 2          | 2023        |                                  |
|                                                  | Forecast                         |                                  | Fore          | ecast       |                                  |
|                                                  | Central Method                   | Fcst Method                      | HEPI_RatePull | Custom Rate | Seeding Process                  |
|                                                  | BegBalance                       | BegBalance                       | BegBalance    | BegBalance  | BegBalance                       |
| R9000 - Non-Mandatory Transfer In - Budget Input | 3 Year Avg                       |                                  |               |             |                                  |
| R9100 - State Agency Transfer In - Budget Input  | 3 Year Avg                       |                                  |               |             |                                  |
| R9200 - Interfund Transfer In - Budget Input     | 3 Year Avg                       | Prior Year Actuals + Custom Rate |               | 3.00        | Prior Year Actuals + Custom Rate |
| R9300 - Intrafund Transfer In - Fcst Input       | 3 Year Avg                       | Prior Year Actuals + Custom Rate |               | 3.00        | Prior Year Actuals + Custom Rate |
| R9900 - Other Account - Fcst Input               | 3 Year Avg                       |                                  |               |             |                                  |
| Forecasted Revenue                               |                                  |                                  |               |             |                                  |
| B1000 - A&P Salaries - Fcst Input                | Prior Year Actuals + Custom Rate | 3 Year Avg                       |               |             | 3 Year Avg                       |
| B1100 - Classified Salaries - Fcst Input         | Prior Year Actuals + Custom Rate |                                  |               |             |                                  |
| B1200 - Wages Expense - Fcst Input               | Prior Year Actuals + Custom Rate |                                  |               |             |                                  |

• The "Manual" option is the most customizable way to calculate forecast estimates. It relies on a lump sum amount that the department enters in the Fcst Adj column. The amount entered will be pushed down to the open months level and spread evenly across the open months. Conversely, the plus icon can be used to drill down to month level, where individual amounts can be entered on each open month.

| Departmental Forecast Entry 0                     |                                  |                 |                | 1    |     |             |                |
|---------------------------------------------------|----------------------------------|-----------------|----------------|------|-----|-------------|----------------|
| Cost Center<br>VP MKTING MSNG ENGMNT_DEPT-F       |                                  |                 |                |      |     |             |                |
|                                                   | FY 2023                          | FY 2023         | FY 2020        | F    |     | FY 2023     | FY 2023        |
|                                                   | Forecast                         | Forecast        | Actuals        | A    |     | Forecast    | Forecast       |
|                                                   | Central Method                   | Seeding Process | Forecast Total | Fore | 'al | Fcst Adj    | Forecast Total |
|                                                   | BegBalance                       | BegBalance      | YearTotal      | Ye   | ıal | 🗄 YearTotal | YearTotal      |
| D 1200 - Wayes Expense - Fusi input               | Phot teal Actuals + Custom Rate  |                 |                | -    |     |             |                |
| B1210 - Student Wages - Fcst Input                | Prior Year Actuals + Custom Rate |                 | 340            |      |     |             |                |
| B2000 - Faculty Salaries - Fcst Input             | Prior Year Actuals + Custom Rate |                 |                |      |     |             |                |
| B2100 - TA Salaries - Fcst Input                  | Prior Year Actuals + Custom Rate |                 |                |      |     |             |                |
| B3000 - Staff Benefits - Fcst Input               | Prior Year Actuals + Custom Rate | Manual          | 591,637        |      |     | 50,502      | 50,502         |
| B4000 - Maintenance & Operations - Budget Input   | Prior Year Actuals + Custom Rate |                 | 1,519,106      |      |     |             |                |
| B4100 - Travel - Budget Input                     | Prior Year Actuals + Custom Rate |                 | 3,712          |      |     |             |                |
| B4200 - Utilities Expense - Budget Input          | Prior Year Actuals + Custom Rate |                 |                | ₹.   |     |             |                |
| B4300 - Scholarships & Fellowships - Budget Input | Prior Year Actuals + Custom Rate |                 |                |      |     |             |                |
| B4400 - Capital - Budget Input                    | Prior Year Actuals + Custom Rate |                 | 69,771         |      |     |             |                |
| B6000 - Debt Service - Budget Input               | Prior Year Actuals + Custom Rate |                 |                |      |     |             |                |
| B7000 - Non Mandatory Transfer Out - Budget Input | Prior Year Actuals + Custom Rate |                 |                |      |     |             |                |
| B7100 - State Agency Transfer Out - Budget Input  |                                  |                 |                |      |     |             |                |

4. Select the desired Forecast Method from the drop-down for each revenue and expense account group.

Forecast methods displayed in the Forecast Central Method column are the current methodologies being used by the Budget Office to calculate the Forecast Year Total at the university level. This column is shown for informational purposes only, but can be used by the department user, if desired.

• To copy Budget Office Forecast Method, select the cell or cell range in the Forecast Central Method column you would like to copy by clicking into a desired cell.

| Departmental Forecast Entry 0               |                                  |             |               |             |                 |  |  |  |
|---------------------------------------------|----------------------------------|-------------|---------------|-------------|-----------------|--|--|--|
| Cost Center<br>VP MKTING MSNG ENGMNT_DEPT-F |                                  |             |               |             |                 |  |  |  |
|                                             | FY 2023                          |             | FY 2          | 023         |                 |  |  |  |
|                                             | Forecast                         | Forecast    |               |             |                 |  |  |  |
|                                             | Central Method                   | Fcst Method | HEPI_RatePull | Custom Rate | Seeding Process |  |  |  |
|                                             | BegBalance                       | BegBalance  | BegBalance    | BegBalance  | BegBalance      |  |  |  |
| B1000 - A&P Salaries - Fcst Input           | Prior Year Actuals + Custom Rate |             |               |             |                 |  |  |  |
| B1100 - Classified Salaries - Fcst Input    | Prior Year Actuals + Custom Rate |             |               |             |                 |  |  |  |
| B1200 - Wages Expense - Fcst Input          | Prior Year Actuals + Custom Rate |             |               |             |                 |  |  |  |
| B1210 - Student Wages - Fcst Input          | Prior Year Actuals + Custom Rate |             |               |             |                 |  |  |  |
| B2000 - Faculty Salaries - Fcst Input       | Prior Year Actuals + Custom Rate |             |               |             |                 |  |  |  |

**NOTE:** To copy multiple cells, click the small black box and drag to select all cells needed.

| Prior Year Actuals + Custom Rate | 7 |
|----------------------------------|---|
| Prior Year Actuals + Custom Rate |   |
|                                  |   |

| Departmental Forecast Entry 0               |                                  |             |               |             |                 |  |  |  |
|---------------------------------------------|----------------------------------|-------------|---------------|-------------|-----------------|--|--|--|
| Cost Center<br>VP MKTING MSNG ENGMNT_DEPT-F |                                  |             |               |             |                 |  |  |  |
|                                             | FY 2023                          |             | FY 2          | 023         |                 |  |  |  |
|                                             | Forecast                         | Forecast    |               |             |                 |  |  |  |
|                                             | Central Method                   | Fcst Method | HEPI_RatePull | Custom Rate | Seeding Process |  |  |  |
|                                             | BegBalance                       | BegBalance  | BegBalance    | BegBalance  | BegBalance      |  |  |  |
| B1000 - A&P Salaries - Fcst Input           | Prior Year Actuals + Custom Rate |             |               |             |                 |  |  |  |
| B1100 - Classified Salaries - Fcst Input    | Prior Year Actuals + Custom Rate |             |               |             |                 |  |  |  |
| B1200 - Wages Expense - Fcst Input          | Prior Year Actuals + Custom Rate |             |               |             |                 |  |  |  |
| B1210 - Student Wages - Fcst Input          | Prior Year Actuals + Custom Rate |             |               |             |                 |  |  |  |
|                                             |                                  |             |               |             |                 |  |  |  |

• Use Ctrl+C to copy selected cell/cells.

• Select the target cells in the Fcst Method column where you would like to paste the Budget Office forecast methodology selections

| Departmental Forecast Entry 0               |                                  |             |               |             |                 |  |  |  |
|---------------------------------------------|----------------------------------|-------------|---------------|-------------|-----------------|--|--|--|
| Cost Center<br>VP MKTING MSNG ENGMNT_DEPT-F |                                  |             |               |             |                 |  |  |  |
|                                             | FY 2023                          |             | FY 2          | 023         |                 |  |  |  |
|                                             | Forecast                         |             | Fore          | cast        |                 |  |  |  |
|                                             | Central Method                   | Fcst Method | HEPI_RatePull | Custom Rate | Seeding Process |  |  |  |
|                                             | BegBalance                       | BegBalance  | BegBalance    | BegBalance  | BegBalance      |  |  |  |
| B1000 - A&P Salaries - Fcst Input           | Prior Year Actuals + Custom Rate | -           | 1             |             |                 |  |  |  |
| B1100 - Classified Salaries - Fcst Input    | Prior Year Actuals + Custom Rate |             |               |             |                 |  |  |  |
| B1200 - Wages Expense - Fcst Input          | Prior Year Actuals + Custom Rate |             |               |             |                 |  |  |  |
| B1210 - Student Wages - Fcst Input          | Prior Year Actuals + Custom Rate |             |               |             |                 |  |  |  |
| B2000 - Faculty Salaries - Fost Input       | Prior Year Actuals + Custom Rate |             | U             |             |                 |  |  |  |

• Use Ctrl+V to paste to the selected cell/cells.

### 5. Click Save

| Departmental Forecast Entry                 |                                  |               |             | jõe                    | Actio    | ns 🔻 | Save     | <u>R</u> efresh |
|---------------------------------------------|----------------------------------|---------------|-------------|------------------------|----------|------|----------|-----------------|
| Cost Center<br>VP MKTING MSNG ENGMNT_DEPT-F |                                  |               |             |                        | 1        | ¢    | Data     | Format          |
|                                             |                                  | FY 2          | 2023        |                        |          |      | FY 20    | 120             |
|                                             |                                  | Fore          | cast        |                        |          |      | Actua    | als             |
|                                             | Fcst Method                      | HEPI_RatePull | Custom Rate | Seeding Pro            | cess     |      | Forecast | Total           |
|                                             | BegBalance                       | BegBalance    | BegBalance  | BegBalan               | :e       |      | YearTo   | otal            |
| R1001 - Exemptions - Fcst Input             | 3 Year Avg                       |               |             | 3 Year Avg             |          |      |          |                 |
| R1002 - Statutory Tuition - Fcst Input      | Prior Year Actuals + Custom Rate |               | 1.00        | Prior Year Actuals + 0 | Sustom R | ate  |          |                 |
| R1003 - Designated Tuition - Fcst Input     | Manual                           |               |             | Manual                 |          |      |          |                 |
| R1004 - Accel Prog Tuition - Fcst Input     | 3 Year Avg                       |               |             | 3 Year Avg             |          |      |          |                 |
| R1005 - Diff Tuition-Other - Fcst Input     | 3 Year Avg                       |               |             | 3 Year Avg             |          |      |          |                 |
| R1006 - MANDATORY - Fcst Input              | 3 Year Avg                       |               |             | 3 Year Avg             |          |      |          |                 |
| R1007 - PROGRAM-LAB FEES - Fcst Input       | 3 Year Avg                       |               |             | 3 Year Avg             |          |      |          |                 |
| R1008 - OPTIONAL FEES - Fcst Input          | 3 Year Avg                       |               |             | 3 Year Avg             |          |      |          |                 |
| R1009 - TUITION DISCOUNTING - Fcst Input    | 3 Year Avg                       |               |             | 3 Year Avg             |          |      |          |                 |

**1**6

6. Use the Actions drop-down or right-click on the spreadsheet to select "Do you want Closed Months Actuals to Forecast Sandbox?" This action creates the current year forecast.

| Departmental Forecast Entry                 |                                  |                           |          | المعنى <u>A</u> ctions م                               | <u>S</u> ave | <u>R</u> efresh   |
|---------------------------------------------|----------------------------------|---------------------------|----------|--------------------------------------------------------|--------------|-------------------|
|                                             |                                  |                           |          | ~                                                      |              | _                 |
| Cost Center<br>VP MKTING MSNG ENGMNT_DEPT-F |                                  |                           | G        | Do you want Closed Months Actuals to Forecast Sandbox? | <u>D</u> ata | a F <u>o</u> rmat |
|                                             | FY 2023                          | FY 2023                   |          | Edit                                                   | FY 2         | 2023              |
|                                             |                                  |                           |          | Adjust                                                 |              |                   |
|                                             | Forecast                         | Forecast                  |          | Comments                                               | Acti         | uals              |
|                                             | Central Method                   | Seeding Proces            | +=       | Over the Datal                                         | Seede        | d Total           |
|                                             |                                  |                           | 1        | Supporting Detail                                      |              |                   |
|                                             | BegBalance                       | BegBalance                | <b>(</b> | Change History                                         | Year         | Total             |
| R1001 - Exemptions - Ecst Input             | 3 Year Avg                       | 3 Year Avg                | 0        | Attachments                                            |              |                   |
| R1002 - Statutory Tuition - Fcst Input      | Prior Year Actuals + Custom Rate | Prior Year Actuals + Cust | <u>a</u> | Lock/Unlock Cells                                      |              |                   |
| R1003 - Designated Tuition - Fcst Input     | Manual                           | Manual                    |          |                                                        |              |                   |
| R1004 - Accel Prog Tuition - Fcst Input     | 3 Year Avg                       | 3 Year Avg                |          | Analyze                                                |              |                   |
| R1005 - Diff Tuition-Other - Fcst Input     | 3 Year Avg                       | 3 Year Avg                | - 📎      | Analyze on Cell                                        |              |                   |

7. Click Launch

Action Menu - Copy Actuals and Reprocess Forecast Sandbox

\* Select forecast cost center: VP MKTING MSNG ENGMNT\_D

Once this business rule is run for the selected cost center unit, a current year forecast estimate is created consisting of closed months actuals (see Actuals Seeded Total column) and an open months forecast based on the selected seeding method (see Seeded Open Months column) for each account grouping. The 12 months forecast is then displayed in the Forecast Seeded Total column.

**NOTE:** This business rule does not have to be run again after making saved changes to the Seeding Process.

| Departmental Forecast Entry 0                   |                                  |                |              |                       |              | ■ <u>A</u> ctions ▼ | <u>S</u> ave <u>R</u> efresh |
|-------------------------------------------------|----------------------------------|----------------|--------------|-----------------------|--------------|---------------------|------------------------------|
| Cost Center<br>VP DEVELOPMENT_DEPT-F            |                                  |                |              |                       |              | / 0                 | Data Format                  |
|                                                 | FY 2023                          | FY 2022        | FY 2023      |                       | FY 2023      | FY 2023             | FY 2023                      |
|                                                 | Forecast                         | Actuals        | Actuals      |                       | Forecast     | Forecast            | Forecast                     |
|                                                 | Seeding Process                  | Forecast Total | Seeded Total | Seeded Open<br>Months | Seeded Total | Fcst Adj            | Forecast Total               |
|                                                 | BegBalance                       | YearTotal      | YearTotal    | YearTotal             | YearTotal    | H Year Total        | YearTotal                    |
| B1000 - A&P Salaries - Fcst Input               | rior Year Actuals + Custom Rate  | 2,575,845      | 2,847,063    | 224,730               | 3,071,793    |                     | 3,071,75*                    |
| B1100 - Classified Salaries - Fcst Input        | rior Year Actuals + Custom Rate  | 438,796        | 502,829      | 39,053                | 541,882      |                     | 541,88                       |
| B1200 - Wages Expense - Fcst Input              | rior Year Actuals + Custom Rate  | 4,275          | 358          | 0                     | 358          |                     | 35                           |
| B1210 - Student Wages - Fcst Input              | rior Year Actuals + Custom Rate  | 10,069         | 15,197       | 2,342                 | 17,539       |                     | 17,53                        |
| B2000 - Faculty Salaries - Fcst Input           | rior Year Actuals + Custom Rate  |                |              |                       |              |                     |                              |
| B2100 - TA Salaries - Fcst Input                | rior Year Actuals + Custom Rate  |                |              |                       |              |                     |                              |
| B3000 - Staff Benefits - Fcst Input             | rior Year Actuals + Custom Rate  | 904,227        | 988,504      | 79,436                | 1,067,940    |                     | 1,067,94                     |
| B4000 - Maintenance & Operations - Budget Input | 'rior Year Actuals + Custom Rate | 1,773,269      | 2,013,927    | 719,775               | 2,733,702    |                     | 2,733,70                     |
| B4100 - Travel - Budget Input                   | 'rior Year Actuals + Custom Rate | 9,368          | 57,447       | 2,022                 | 59,468       |                     | 59,4€                        |

- 8. After creating the current year forecast, it may be necessary to add a topside adjustment for one or more account groups. Enter forecast adjustments in the Fcst Adj column for the desired revenue or expense account group.
  - Forecast adjustments can be made by entering whole dollar amounts for unexpected or known fiscal year impacts on current open periods.

| Departmental Forecast Entry              | 5 Year Actuals Report (Dept)     | 1        |              |                       |              |           |                |
|------------------------------------------|----------------------------------|----------|--------------|-----------------------|--------------|-----------|----------------|
| Departmental Foreca                      | ast Entry 0                      | 3        |              |                       |              |           |                |
| Cost Center<br>VP MKTING MSNG ENGMNT_DEP | T-F                              | 3        |              |                       |              |           |                |
| FY 2023                                  | FY 2023                          | 2        | FY 2023      |                       | FY 2023      | FY 2023   | FY 2023        |
| Forecast                                 | Forecast                         | 2        | Actuals      |                       | Forecast     | Forecast  | Forecast       |
| Central Method                           | Seeding Process                  |          | Seeded Total | Seeded Open<br>Months | Seeded Total | Fcst Adj  | Forecast Total |
| BegBalance                               | BegBalance                       |          | YearTotal    | YearTotal             | 🗄 YearTotal  | YearTotal | YearTotal      |
|                                          |                                  | 11       | ∠,510,999    | -2,220,021            | 9U,31Z       |           | 30,31Z         |
| Prior Year Actuals + Custom Rate         | Prior Year Actuals + Custom Rate | 1        | 1,481,252    | -1,381,219            | 100,033      | 45,000    | 100,033        |
| Prior Year Actuals + Custom Rate         | Prior Year Actuals + Custom Rate | $\leq 2$ | 633,990      | -573,957              | 60,032       |           | 60,032         |
| Prior Year Actuals + Custom Rate         | Prior Year Actuals + Custom Rate | 1        | 2,200        | -2,200                |              |           |                |
| Prior Year Actuals + Custom Rate         | Prior Year Actuals + Custom Rate | 1        | 8,981        | -7,208                | 1,773        |           | 1,773          |
| Prior Year Actuals + Custom Rate         | Prior Year Actuals + Custom Rate | 1        |              |                       |              |           |                |
| Prior Year Actuals + Custom Rate         | Prior Year Actuals + Custom Rate | 23       |              |                       |              |           |                |

• Adjustments can also be added to individual open quarters or

months using the Year Total 🔳 Plus Icon.

**NOTE:** Any adjustments made at the quarter or YearTotal level will be evenly spread over the underlying open months.

• Comments regarding each account group's forecast can be entered in the Commentary column to the right of the Forecast Total column.

| FY 2023     |  |
|-------------|--|
| Forecast    |  |
| Fcst Adj    |  |
| 🗄 YearTotal |  |

| Departmental Forecast Entry 🗐 5 Year Actual | s Report (Dept) |   | Forecast Act | uals by | Month for | · |    |      |       |        |        |                        |                              |
|---------------------------------------------|-----------------|---|--------------|---------|-----------|---|----|------|-------|--------|--------|------------------------|------------------------------|
| Departmental Forecast Entry                 |                 |   |              |         |           |   |    |      |       |        | ₩Ę     | ···· <u>A</u> ctions ▼ | <u>S</u> ave <u>R</u> efresh |
| Cost Center<br>VP MKTING MSNG ENGMNT_DEPT-F |                 |   |              |         |           |   |    |      |       |        |        | / ¢                    | <u>D</u> ata F <u>o</u> rmat |
|                                             | FY 2023         |   |              |         |           |   |    | FY 2 | 2023  |        |        |                        | FY 2023                      |
|                                             | Forecast        |   |              |         |           |   |    | Fore | ecast |        |        |                        | Forecast                     |
|                                             | Seeded Total    |   |              |         |           |   |    | Fcst | t Adj |        |        |                        | Forecast Total               |
|                                             | YearTotal       | Ŧ | Q1           | ±       | Q2        | Ŧ | Q3 | Jun  | Jul   | Aug    | 🖃 Q4   | 🗏 Year Total           | YearTotal                    |
| B1000 - A&P Salaries - Fcst Input           | 100,033         |   |              |         |           |   |    |      |       | 40,000 | 40,000 | 40,000                 | 100,033                      |
| B1100 - Classified Salaries - Fcst Input    | 60,032          |   |              |         |           |   |    |      |       |        |        |                        | 60,032                       |
| B1200 - Wages Expense - Fcst Input          |                 |   |              |         |           |   |    |      |       |        |        |                        |                              |
| B1210 - Student Wages - Fcst Input          | 1,773           |   |              |         |           |   |    |      |       |        |        |                        | 1,773                        |
| B2000 - Faculty Salaries - Fcst Input       |                 |   |              |         |           |   |    |      |       |        |        |                        |                              |
| B2100 - TA Salaries - Fcst Input            |                 |   |              |         |           |   |    |      |       |        |        |                        |                              |
| B3000 - Staff Benefits - Fcst Input         | 46,294          |   |              |         |           |   |    |      |       | 50,502 | 50,502 | 50,502                 | 96,796                       |

9. Click Save

## 10. Verify Forecast estimates in the Forecast Total column.

| epartmental Forecast Entry 0                      |                |                |                |              |                       | 500 S        | ₹ I Actions | s ▼ Save <u>R</u> ef      |
|---------------------------------------------------|----------------|----------------|----------------|--------------|-----------------------|--------------|-------------|---------------------------|
| ost Center<br>P MKTING MSNG ENGMNT_DEPT-F         |                |                |                |              |                       |              | / <         | <u>D</u> ata F <u>o</u> i |
|                                                   | FY 2020        | FY 2021        | FY 2022        | FY 2023      |                       | FY 2023      | FY 2023     | FY 2023                   |
|                                                   | Actuals        | Actuals        | Actuals        | Actuals      |                       | Forecast     | Forecast    | Forecast                  |
|                                                   | Forecast Total | Forecast Total | Forecast Total | Seeded Total | Seeded Open<br>Months | Seeded Total | Fcst Adj    | Forecast Total            |
|                                                   | YearTotal      | YearTotal      | YearTotal      | YearTotal    | YearTotal             | YearTotal    | * YearTotal | YearTotal                 |
| B1000 - A&P Salaries - Fcst Input                 | 1,337,138      | 1,394,441      | 1,351,376      | 1,481,252    | 100,033               | 1,581,285    | 45,000      | 1,626,285                 |
| B1100 - Classified Salaries - Fcst Input          | 722,918        | 738,637        | 757,717        | 633,990      | 60,032                | 694,022      |             | 694,022                   |
| B1200 - Wages Expense - Fcst Input                |                |                |                | 2,200        | 0                     | 2,200        |             | 2,20                      |
| B1210 - Student Wages - Fcst Input                | 340            | 4,204          | 22,510         | 8,981        | 1,773                 | 10,753       |             | 10,75                     |
| B2000 - Faculty Salaries - Fcst Input             |                |                |                |              |                       |              |             |                           |
| B2100 - TA Salaries - Fcst Input                  |                |                |                |              |                       |              |             |                           |
| B3000 - Staff Benefits - Fcst Input               | 591,637        | 628,388        | 606,029        | 599,882      | 46,294                | 646,176      | 50,502      | 696,67                    |
| B4000 - Maintenance & Operations - Budget Input   | 1,519,106      | 1,453,304      | 2,045,604      | 1,809,571    | 319,233               | 2,128,804    |             | 2,128,80                  |
| B4100 - Travel - Budget Input                     | 3,712          | 287            | 2,363          | 9,053        | 1,138                 | 10,192       |             | 10,19                     |
| B4200 - Utilities Expense - Budget Input          |                |                |                |              |                       |              |             |                           |
| B4300 - Scholarships & Fellowships - Budget Input |                |                |                |              |                       |              |             |                           |
| B4400 - Capital - Budget Input                    | 69,771         |                | 5,144          | 10,692       | 5,247                 | 15,939       |             | 15,93                     |
| B6000 - Debt Service - Budget Input               |                |                |                |              |                       |              |             |                           |

**NOTE:** The Forecast Total column is the sum of closed period actuals, open periods based on seeding method, and forecast adjustments.

Save forecasting data by using <u>Spreadsheet Export</u>.

# **Forecast Reports**

Forecasting reports have been developed to provide department users with the tools analyze historical actuals, and to calculate informed forecast estimates using the Departmental Forecast Entry Form. By leveraging available actuals data for both budgeted and non-budgeted cost centers plus projects provided from UTShare, these reports enable users to predict and forecast financial outcomes for units at summarized revenue and expense account group levels. With the help of these reports, department users can make more informed decisions, identify potential issues, and plan their budgets more effectively.

# **5 Year Actuals Report (Dept)**

The 5 Year Actuals Report (Dept) report provides actuals data for revenue and expense at a summarized accounts level over the previous five fiscal years, separated between budgeted and non-budgeted actuals.

| Departmental Forecast Entry 5 Year Actuals R         | eport (Dept)    | Forecast Actual | s by Month for  |                 |                       |                           |                 |  |
|------------------------------------------------------|-----------------|-----------------|-----------------|-----------------|-----------------------|---------------------------|-----------------|--|
| 5 Year Actuals Report (Dept) 0                       |                 |                 |                 |                 |                       |                           |                 |  |
| Cost Center<br>VP DEVELOPMENT_DEPT-F                 |                 |                 |                 |                 |                       |                           |                 |  |
|                                                      | Actuals         | Actuals         | Actuals         | Actuals         |                       | Actuals                   |                 |  |
|                                                      | FY18            | FY19            | FY20            | FY21            |                       | FY22                      |                 |  |
|                                                      | Seeded<br>Total | Seeded<br>Total | Seeded<br>Total | Seeded<br>Total | Budgeted<br>Data Load | Non-Budgeted<br>Data Load | Seeded<br>Total |  |
| R1200 - Net Sales Services Education - Budget Input  | 1,192           |                 |                 | 50              | 0                     |                           | 0               |  |
| R1500 - Auxiliary Enterprise Net - Budget Input      | 15,778          | 15,911          | 5,530           |                 |                       |                           |                 |  |
| R1600 - Other Operating Revenue - Budget Input       | 236,039         | 207,780         | 308,696         | 66,762          | 69,062                | 420                       | 69,482          |  |
| R2300 - Gifts for Operations - Budget Input          | 169,643         | 241,886         | 7,742           | 85,896          | 16,115                | 68,736                    | 84,851          |  |
| R2400 - Investmt Income Incl Real G L - Budget Input | 817,055         | 867,761         | 932,096         | 979,683         | 1,044,193             | 639                       | 1,044,833       |  |
| R2700 - Other NonOperating Revenue - Budget Input    |                 |                 |                 |                 |                       | 0                         | 0               |  |
| R9000 - Non-Mandatory Transfer In - Budget Input     | 500             |                 | 27              |                 |                       |                           |                 |  |
| R9200 - Interfund Transfer In - Budget Input         | 105,140         |                 | -61             | -365            |                       | -599                      | -599            |  |
| R9300 - Intrafund Transfer In - Fcst Input           | 2,328,739       | 2,345,803       | 2,583,212       | 2,507,860       | 3,755,973             |                           | 3,755,973       |  |
| □ Forecasted Revenue                                 | 3,674,086       | 3,679,140       | 3,837,242       | 3,639,886       | 4,885,343             | 69,195                    | 4,954,539       |  |

• Use the Plus Icon located on any of the Seeded Total column heading to view the breakdown of budgeted actuals and non-budgeted actuals for a previous fiscal year.

### 5 Year Actuals Report (Dept) 0

| Cost Center<br>VP DEVELOPMENT_DEPT-F |                 |                 |                 |                   |                                      |
|--------------------------------------|-----------------|-----------------|-----------------|-------------------|--------------------------------------|
|                                      | Actuals         | Actuals         | Actuals         | Actuals           | Actuals                              |
|                                      | FY18            | FY19            | FY20            | FY21              | FY22                                 |
|                                      | Seeded<br>Total | Seeded<br>Total | Seeded<br>Total | E Seeded<br>Total | Budgeted Non-Budgeted E Seeded Total |

Last Revision: 2/4/2025

## Forecast Actuals by Month for Selected Year (Dept)

The Forecast Actuals by Month for Selected Year (Dept) report allows department users to view actuals data for each month for a selected fiscal year, categorized into budgeted and non-budgeted cost center unit data for the revenue and expense groups. This report helps identify the prior year(s) month amounts that are used to calculate each current year open month's forecast using the selected forecasting method.

| Departmental Forecast Entry 15 Year Actuals R        | eport (Dept) 🔲 Fore | ecast Actuals by Mon | th for          |                 |                 |                 |                 |                       |                           |                            |
|------------------------------------------------------|---------------------|----------------------|-----------------|-----------------|-----------------|-----------------|-----------------|-----------------------|---------------------------|----------------------------|
| Forecast Actuals by Month for Sel                    | ected Year (De      | pt) 🚯                |                 |                 |                 |                 |                 | <sup>™</sup>          | <u>Actions</u>            | <u>Save</u> <u>R</u> efres |
| Cost Center Years VP DEVELOPMENT_DEPT-F FY22         |                     |                      |                 |                 |                 |                 |                 |                       | 1                         | Data Form                  |
|                                                      | YearTotal           | Sep                  | Oct             | Nov             | Dec             | Jan             | Feb             |                       | Mar                       |                            |
|                                                      | Actuals             | Actuals              | Actuals         | Actuals         | Actuals         | Actuals         | Actuals         |                       | Actuals                   |                            |
|                                                      | Seeded<br>Total     | Seeded<br>Total      | Seeded<br>Total | Seeded<br>Total | Seeded<br>Total | Seeded<br>Total | Seeded<br>Total | Budgeted<br>Data Load | Non-Budgeted<br>Data Load | Seeded<br>Total            |
| R1200 - Net Sales Services Education - Budget Input  | 0                   |                      |                 |                 |                 |                 |                 |                       |                           |                            |
| R1600 - Other Operating Revenue - Budget Input       | 69,482              | 37,316               |                 |                 | 138             |                 |                 | 59                    | 144                       | 203                        |
| R2300 - Gifts for Operations - Budget Input          | 84,851              | 187,211              | 73,540          | -127,784        | 138,072         | -16,975         | -155,663        | 3,085                 | 3,579                     | 6,664                      |
| R2400 - Investmt Income Incl Real G L - Budget Input | 1,044,833           | 1,044,214            |                 | 119             |                 |                 | 120             |                       |                           |                            |
| R2700 - Other NonOperating Revenue - Budget Input    | 0                   | -37,178              |                 |                 |                 |                 |                 |                       |                           |                            |
| R9200 - Interfund Transfer In - Budget Input         | -599                | -21                  |                 | -119            |                 |                 | -120            |                       |                           |                            |
| R9300 - Intrafund Transfer In - Fcst Input           | 3,755,973           | 2,286,515            | 331,928         | 10,642          |                 |                 |                 | 19,889                |                           | 19,889                     |
| Forecasted Revenue                                   | 4,954,539           | 3,518,057            | 405,468         | -117,142        | 138,210         | -16,975         | -155,663        | 23,032                | 3,723                     | 26,755                     |
| B1000 - A&P Salaries - Fcst Input                    | 2,575,845           | 221,068              | 213,583         | 212,827         | 208,259         | 210,660         | 212,728         | 209,885               |                           | 209,885                    |
| B1100 - Classified Salaries - Fcst Input             | 438,796             | 33,336               | 31,835          | 34,821          | 36,685          | 37,752          | 36,141          | 37,828                |                           | 37,828                     |

**NOTE:** Monthly Seeded Total columns automatically display for budgeted and non-budgeted

cost center and project data when the report is opened. Use the Minus Icons to close the budgeted and non-budgeted columns for each month.

 Use the Years <u>Member</u> <u>Selector</u> to choose the Prior or current year needed.

| Forecast Actuals                     | by Montl        | n for Sele   | ected Year (D                             | Dept) 🚯               |
|--------------------------------------|-----------------|--------------|-------------------------------------------|-----------------------|
| Cost Center<br>VP DEVELOPMENT_DEPT-F | Years<br>FY22   |              |                                           |                       |
|                                      |                 |              | YearTotal                                 |                       |
|                                      |                 |              | Actuals                                   |                       |
|                                      |                 |              | <ul> <li>Seeded</li> <li>Total</li> </ul> | Budgeted<br>Data Load |
| R1200 - Net Sales Servi              | ces Education - | Budget Input | 0                                         |                       |

# 5 Year Actuals by GL Account (Dept)

The 5 Year Actuals by GL Account (Dept) report allows department users to view budgeted and non-budgeted revenue and expense data for the five prior fiscal years and the YTD forecast year at the GL account level and any cost center level. This report is similar to the 5 Year Actuals Report (Dept), except that the summarized account level groupings can be viewed at the lowest GL account level. In addition, the cost center unit levels can be reviewed at a lower cost center level if needed. This report will allow a more detailed analysis of account groups that can lead to better forecasting.

| ar Actuals by GL Account (D            | ept) 🚯  |                    |                    |                    |          |              |               |
|----------------------------------------|---------|--------------------|--------------------|--------------------|----------|--------------|---------------|
| iter<br>1                              |         |                    |                    |                    |          |              |               |
|                                        | Actuals | Actuals            | Actuals            | Actuals            |          | Actuals      |               |
|                                        | FY18    | FY19               | FY20               | FY21               |          | FY22         |               |
|                                        | Load    | Load               | Load               | Load               |          | Load         |               |
|                                        |         | ∎<br>Planning Attr | ∎<br>Planning Attr | ∃<br>Planning Attr | Budgeted | Non-Budgeted | Planning Attr |
| 54402 - Longevity Pay                  | 7,779   | 7,173              | 7,807              | 8,098              | 8,726    |              | 8,726         |
| 57101 - Prem Share Active Suppl        | 43,416  | 38,761             | 42,962             | 40,071             | 36,418   |              | 36,418        |
| 57105 - Prem Share 90-Day Wait Period  | 1,196   | 1,196              | 1,256              |                    |          |              |               |
| 57302 - OASI Employer Match            | 38,377  | 39,764             | 43,109             | 41,744             | 37,366   |              | 37,366        |
| 57501 - Teacher Retirement Match       | 24,144  | 27,730             | 32,585             | 35,939             | 35,155   |              | 35,155        |
| 57502 - Optional Retirement Match      | 16,636  | 15,875             | 18,089             | 13,474             | 11,550   |              | 11,550        |
| 57503 - Optional Retirement Supplement | 4,603   | 4,093              | 4,802              | 3,879              | 3,325    |              | 3,325         |
| 57504 - Teacher Retirement 90-Day Wait |         |                    |                    | 638                |          |              |               |
| 57603 - VSL Assessment                 | 9,128   | 6,888              | 7,395              | 11,804             | 10,675   |              | 10,675        |
| 57701 - Workers Compensation           | 1,321   | 1,154              | 993                | 1,001              | 806      |              | 806           |
| 57702 - Unemployment Compensation      | 240     | 307                | 269                | 238                | 209      |              | 209           |
| ⊟ Staff Benefits                       | 146,839 | 142,942            | 159,266            | 156,885            | 144,229  |              | 144,229       |
| Pavroll Related Costs                  | 146.839 | 142.942            | 159.266            | 156.885            | 144.229  |              | 144.229       |

**NOTE:** Planning Attribute Total columns automatically display for budgeted and non-budgeted

cost center data when the report is opened. Use the Plus Icons to open the budgeted and non-budgeted columns.

## Forecast Copy – Snapshot for All Months (Dept)

The Forecast Copy Snapshot for All Months (Dept) report allows department users to view finalized annual forecasts created monthly for comparison purposes for a selected cost center unit and fiscal year. The first forecast of the fiscal year will be the "Oct Forecast" which will consist of September actuals plus October through August forecasted amounts. The final forecast of the fiscal year will be the "Sep Forecast: which will consist of September through August actuals. The Budget Office will save the final annual forecasts for departments each month to be viewed in this report.

| Departmental Forecast Entry 15 Year Actuals Rep       | ort (Dept)     | Forecast Actuals | by Month for | 5 Year Actual | s by GL Account ( | Forecas      | t Copy - Snapshot | for A        |      |               |              |                                       |
|-------------------------------------------------------|----------------|------------------|--------------|---------------|-------------------|--------------|-------------------|--------------|------|---------------|--------------|---------------------------------------|
| Forecast Copy - Snapshot for All Mo                   | nths (Dep      | t)               |              |               |                   |              |                   |              |      | 8             | ð □ Actions  | s <del>▼</del> <u>R</u> efresh        |
| Cost Center Years PRESIDENT_DEPT-F FY23               |                |                  |              |               |                   |              |                   |              |      |               | / 🌣 🖣        | ata F <u>o</u> rma                    |
|                                                       |                |                  |              |               |                   | Departm      | ental User        |              |      |               |              | · · · · · · · · · · · · · · · · · · · |
|                                                       | Forecast Total |                  |              |               |                   |              |                   |              |      |               |              |                                       |
|                                                       | H YearTotal    |                  |              |               |                   |              |                   |              |      |               |              |                                       |
|                                                       | Oct Forecast   | Nov Forecast     | Dec Forecast | Jan Forecast  | Feb Forecast      | Mar Forecast | Apr Forecast      | May Forecast | June | July Forecast | Aug Forecast | Sep Forec                             |
| R1600 - Other Operating Revenue - Budget Input        |                |                  | 1,150        |               |                   |              |                   |              |      |               | 1,150        |                                       |
| R2200 - State Nonexch Sponsored Progrm - Budget Input |                |                  | 750,000      |               |                   |              |                   |              |      |               | 750,000      |                                       |
| R2300 - Gifts for Operations - Budget Input           |                |                  | 17,164       |               |                   |              |                   |              |      |               | 17,164       |                                       |
| R2500 - Incr Decr FairValue Investment - Budget Input |                |                  | 1,439        |               |                   |              |                   |              |      |               | 1,439        |                                       |
| R9200 - Interfund Transfer In - Budget Input          |                |                  | 0            |               |                   |              |                   |              |      |               | 0            |                                       |
| R9300 - Intrafund Transfer In - Fcst Input            |                |                  | 19,389,718   |               |                   |              |                   |              |      |               | 19,389,718   |                                       |
| Forecasted Revenue                                    |                |                  | 20,159,471   |               |                   |              |                   |              |      |               | 20,159,471   |                                       |
| B1000 - A&P Salaries - Fcst Input                     |                |                  | 1,238,595    |               |                   |              |                   |              |      |               | 1,238,595    |                                       |

 Use the Years <u>Member</u> <u>Selector</u> to choose the prior or current year needed.

| Cost Center<br>PRESIDENT_DEPT-F | Years<br>FY23 |                   |             |
|---------------------------------|---------------|-------------------|-------------|
|                                 |               | -                 | Ŧ           |
|                                 |               |                   | Oct Forecas |
| R1600 - Other Or                | erating Reven | ue - Budaet Input |             |

# **Contacts and Resources**

## **Budgets, Planning and Analysis Resources**

For budget questions or help with EPM Forecasting, please contact the Budget Resource representative that has been assigned to your departmental Unit. The Budget Resource list, detailing the Budget Resource assigned to the different UTA Units, is posted on the Budget, Planning and Analysis website <u>(https://www.uta.edu/business-affairs/budgeting</u>).

## **Knowledge Services Training**

Web page: <a href="https://www.uta.edu/business-affairs/training/">https://www.uta.edu/business-affairs/training/</a>

- Register for Classes
- Join Business Affairs Listserv
- View and/or Print Training Materials
- Training Guides
- Job Aid
- Quick Reference